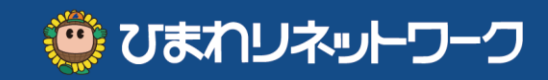

# 

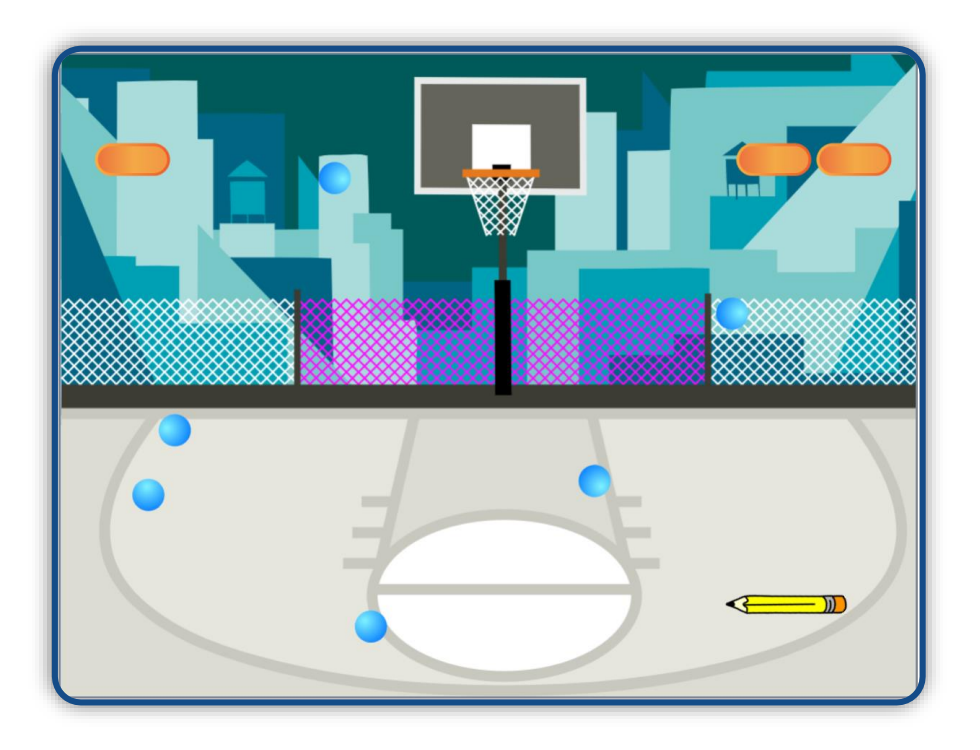

## ブロック崩し & 崩さずゲーム ・「ブロック崩し」は、プレイヤー(鉛筆)を動か してボールをはね返す ・「ブロック崩さず」は、プレイヤーを動かして

- ・「ブロック崩さず」は、プレイヤーを動かして
   ボールをキャッチする
- ・ボールがブロックに当たったらブロックを消す

◆ 学習すること ◆

※ スクラッチの基礎知識、基本操作は基礎編のチャレンジ【1】~【4】で確認してね

- ・イベントメッセージ ・背景やスプライトを追加
- ・座標 ・乱数 ・スプライトのクローン

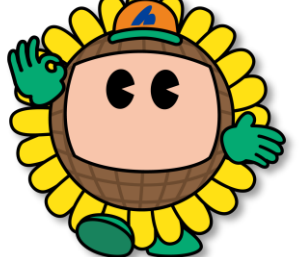

デジタルライフサポーターズネット

保護者の方へ

- ・物事が並行して動くときのそれぞれの役割をに論理立てて考えます。
- ・- (マイナス)も含めたXY座標で、位置、距離、角度などを理解します。 緯度経度の理解にもつながります。

2020年6月

## プログラムの仕組み

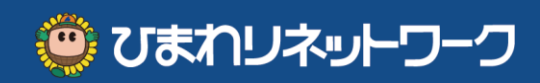

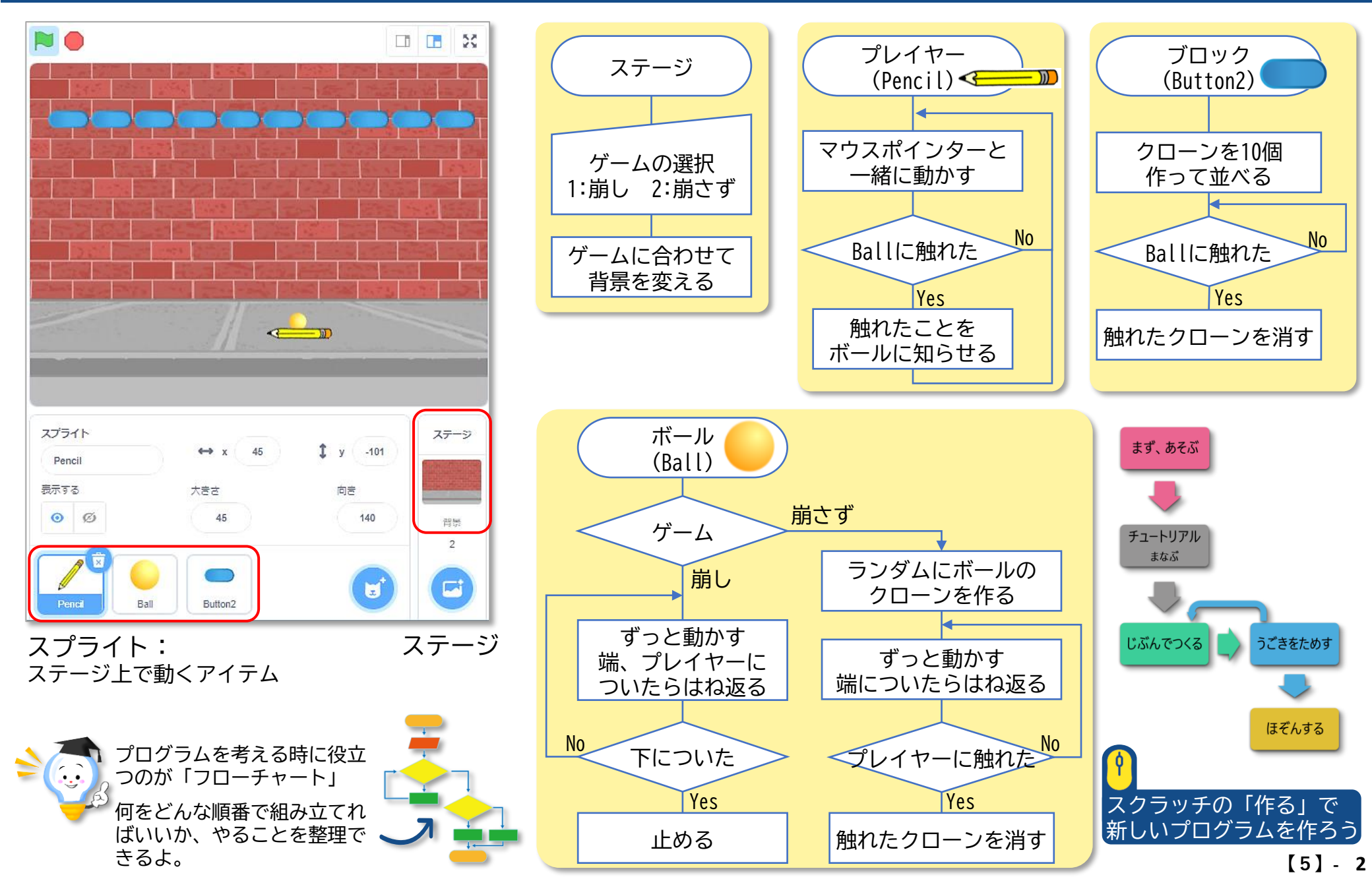

## 「背景」と「スプライト」を用意しよう

1. ステージの背景を追加する ・ブロック崩しの背景 ・ブロック崩さずの背景 / 削除する 2. スプライトを追加して大きさを変える ・プレイヤー ・ボール ・ブロック / 削除する

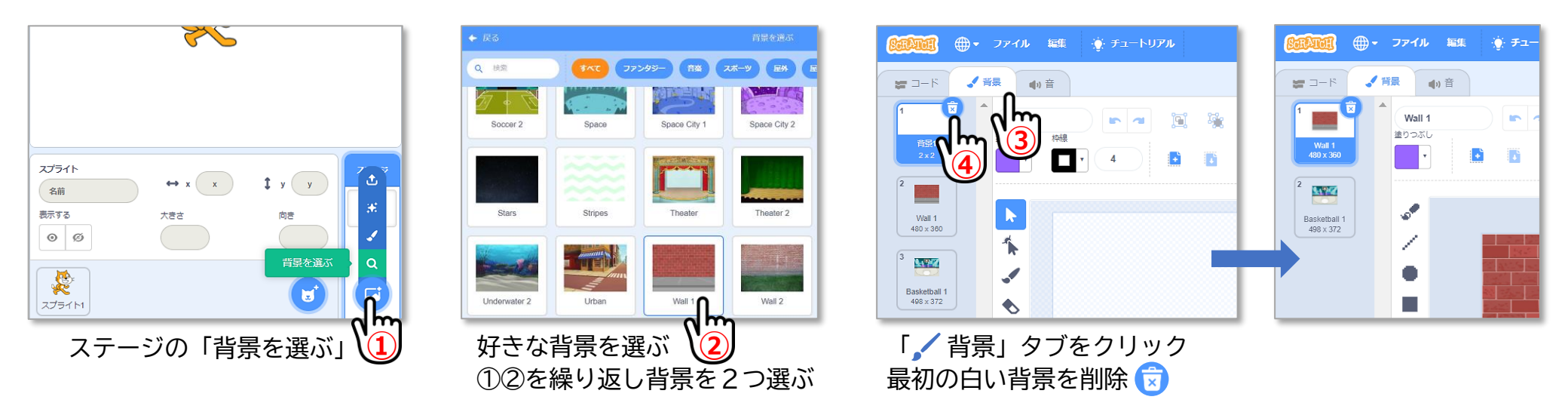

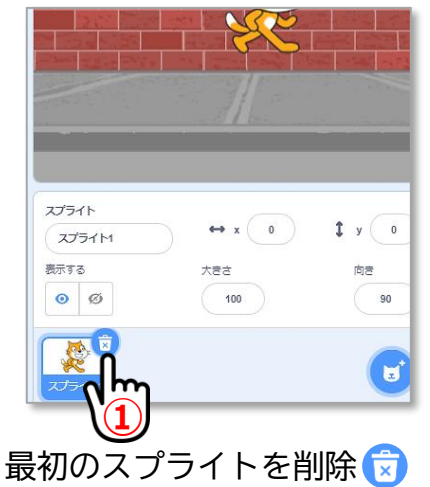

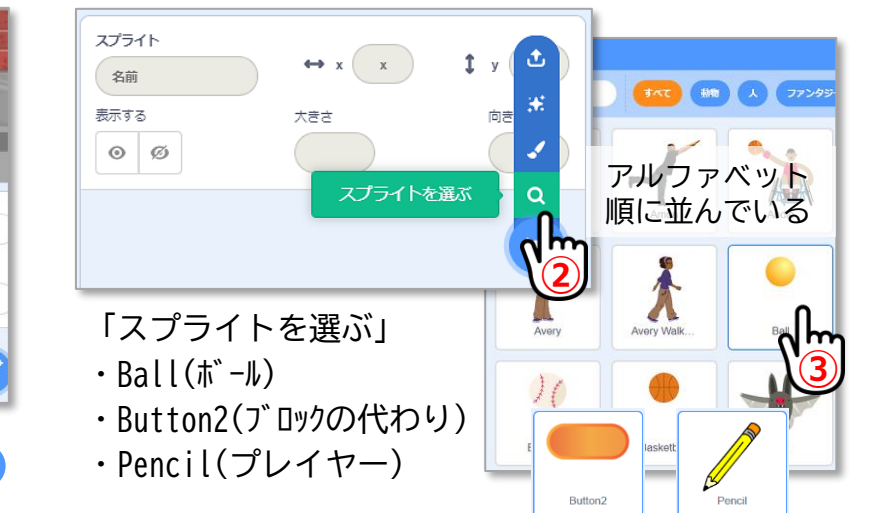

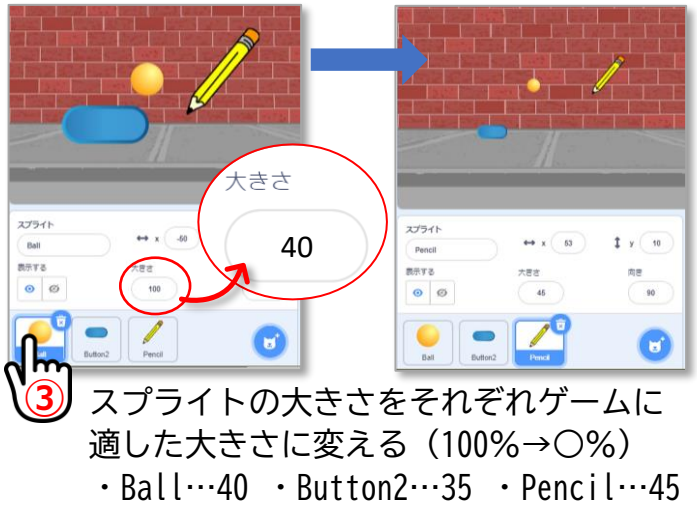

🙂 ひまわリネットワーク

[5] - 3

ステージの「座標」

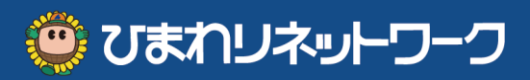

#### ▶ ステージ内の位置を数字で表したものを「座標」という 中心が"O"

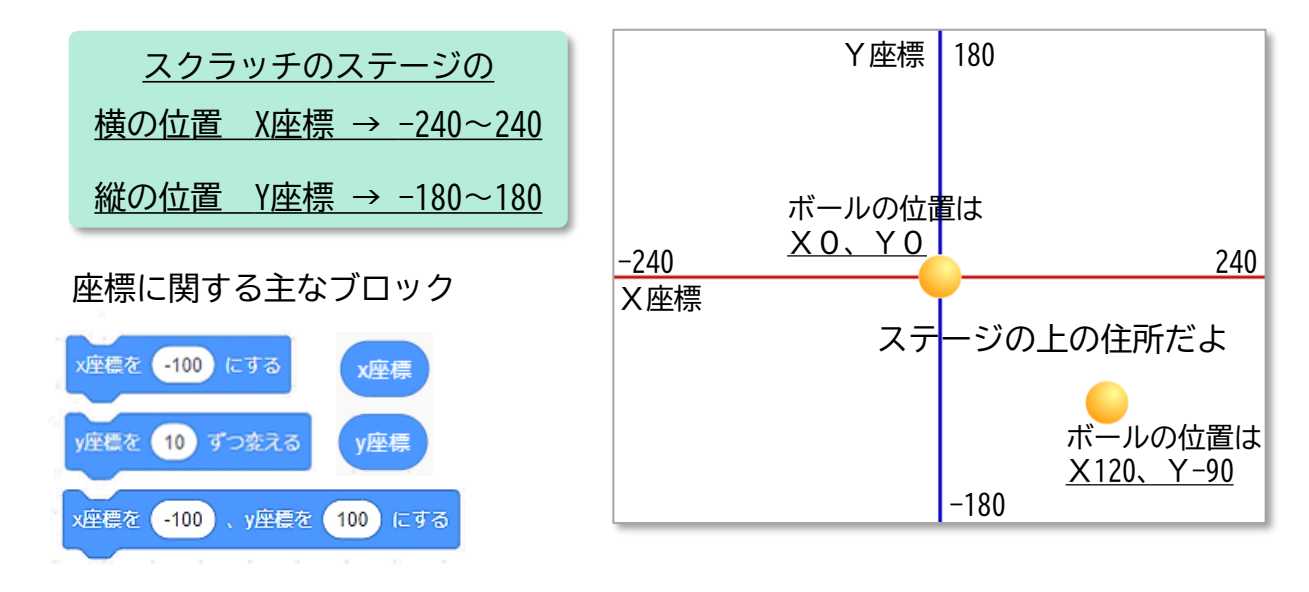

#### ◆ スプライトの向きを数字で指定できる

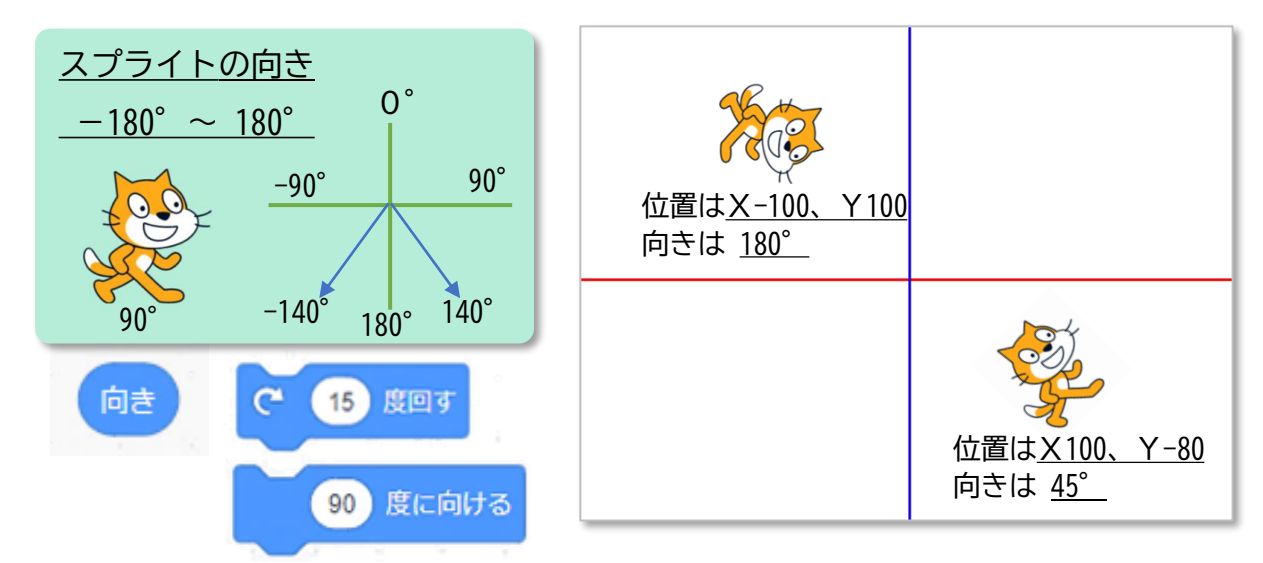

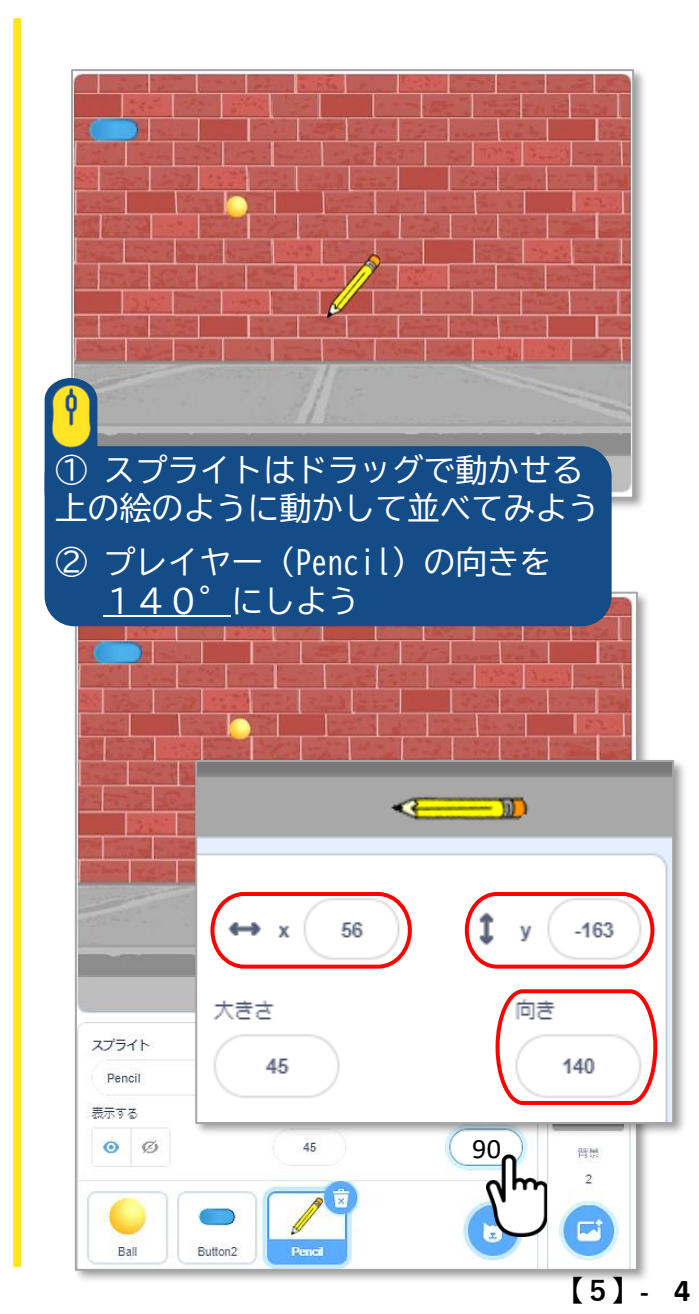

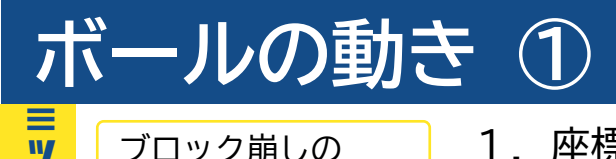

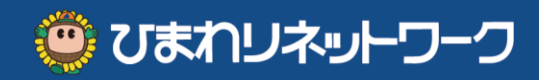

- ブロック崩しの 1. 座標と向き、乱数を組み合わせてボールを動かす
- *ボールの動きを作る* 2. 上左右の壁についたらはね返り、下についたら動きを止める
  - ▶ 「乱数」とはランダムな数のこと いくつになるかわからない 決まった数にしたくない時に使う
    - スタートした時にボールが動き出す位置と、動く角度を乱数にしよう

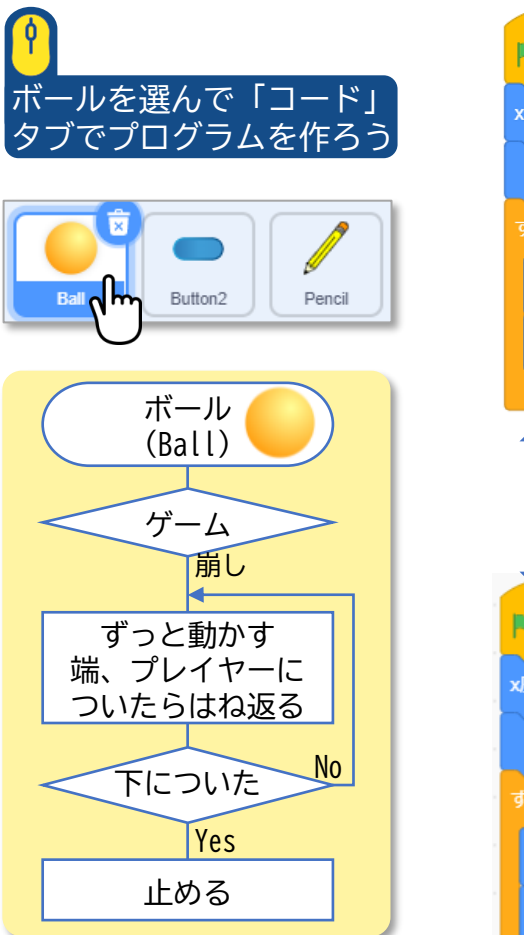

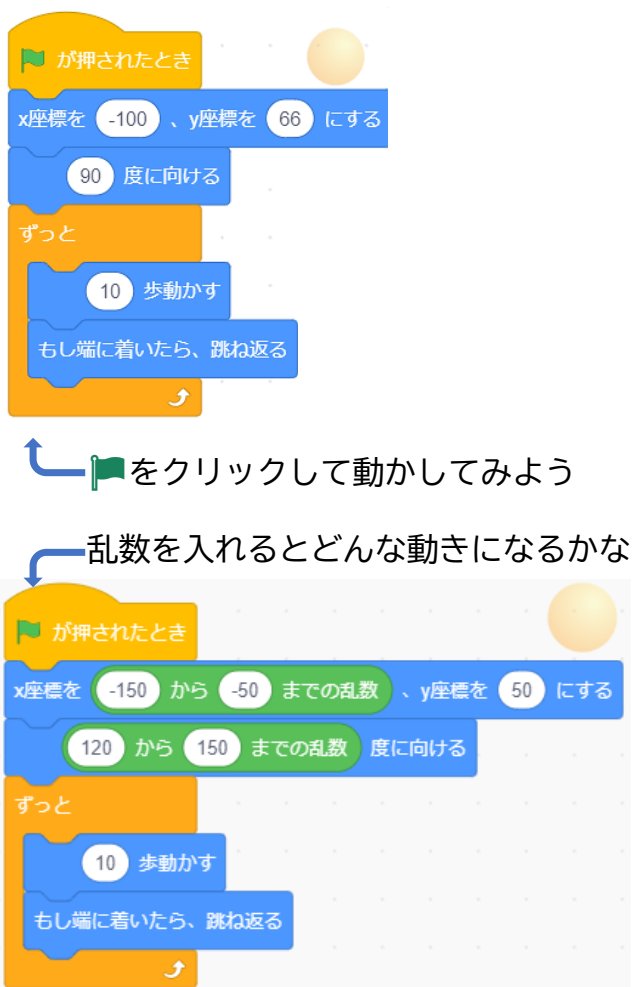

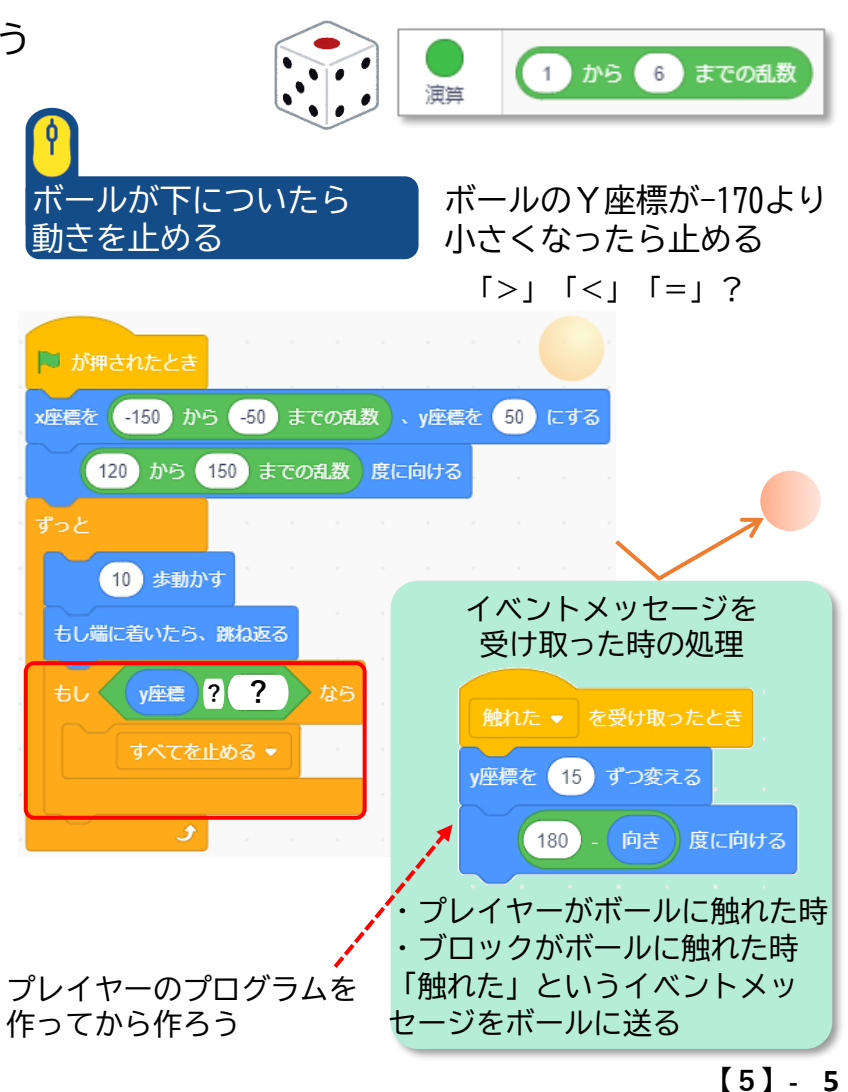

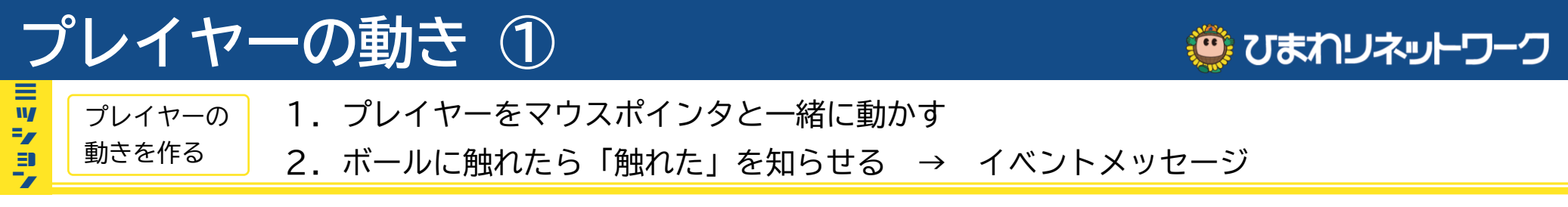

◆ 他のスプライトに何かの処理をさせたいとき、イベントメッセージを使う → 動くきっかけを送る プレイヤーがボールに触れたら、「触れた」イベントを送ろう イベントメッセージ

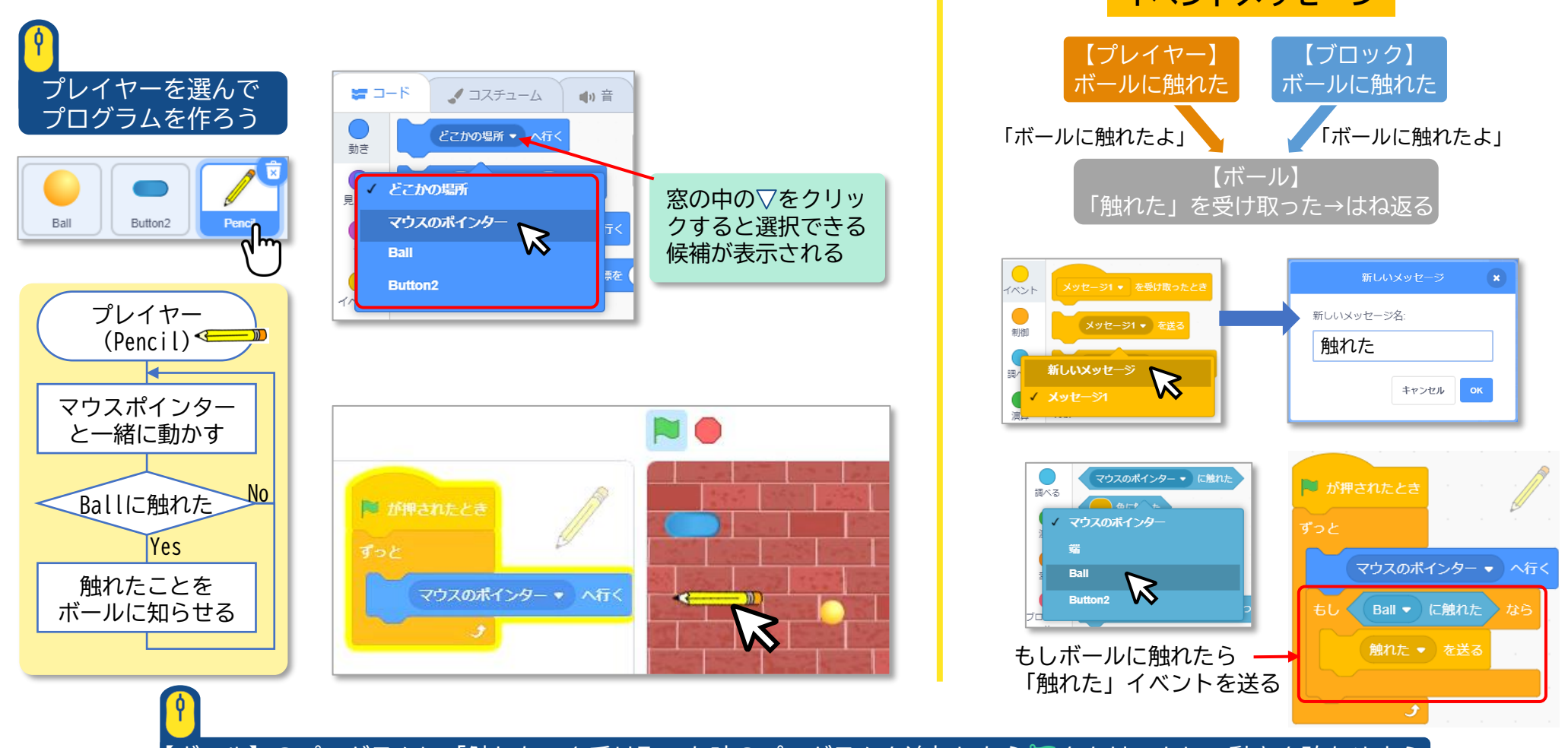

【ボール】のプログラムに「触れた」を受け取った時のプログラムを追加したら 📕 をクリックして動きを確かめよう 👘 【5】-6

## ブロックの動き ①

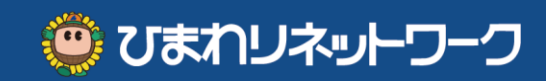

クローンを使って 1.ブロックのクローンを10個並べるための座標を考える X座標 = -240 ~ 240 ブロックを並べる 2.ブロックが全部消えたらゲームクリアにするため変数を使ってブロックの数を数える

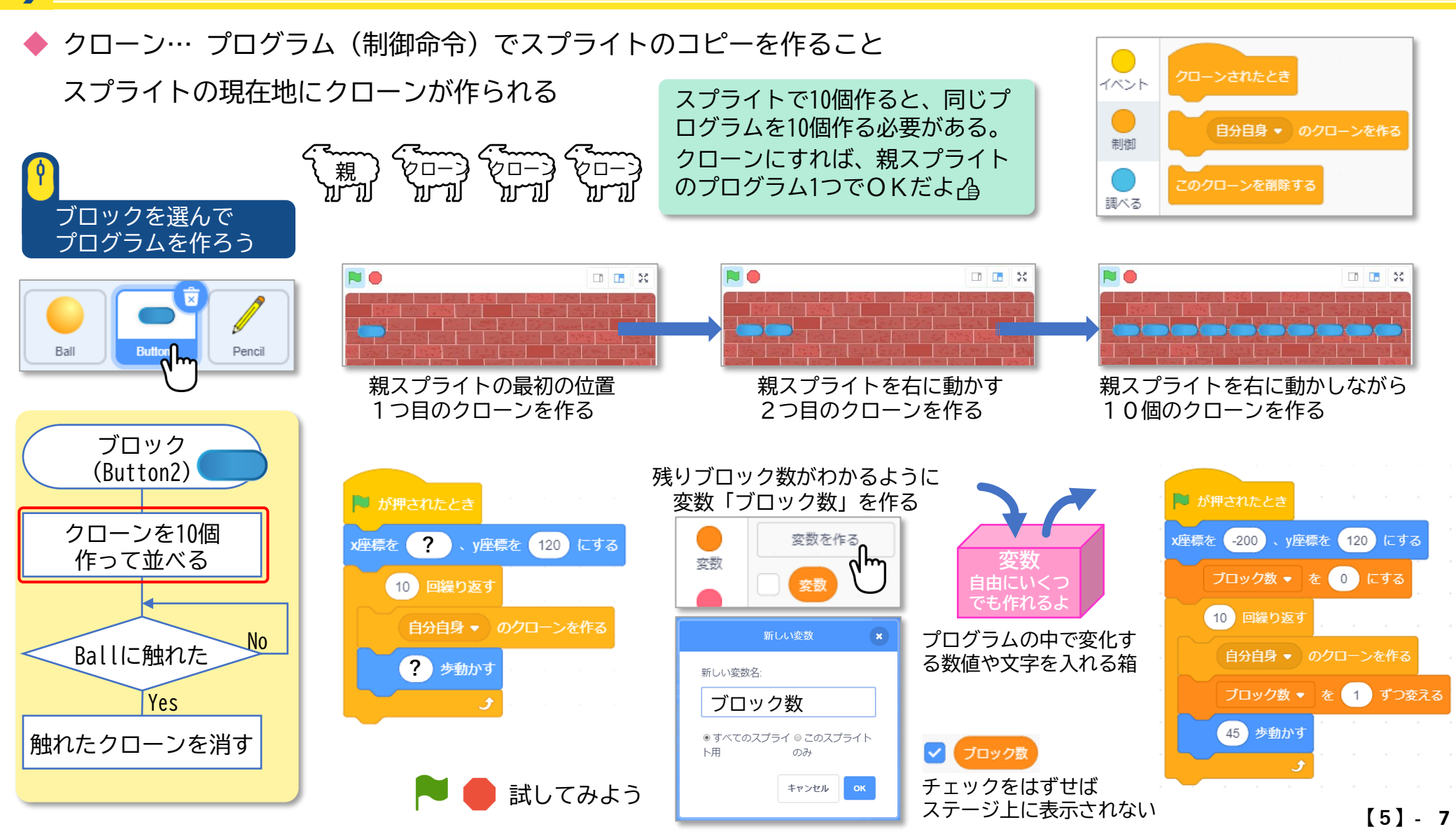

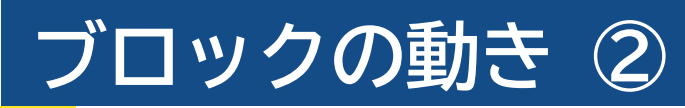

=\_

ΞD

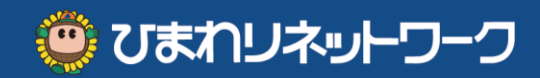

Ball - に触れた

1.クローンブロックがボールに触れた → クローンを消す、変数(ブロック数)を-1する クローンを消す ゲームの選択 2. すべてのクローンが消えたらプレイヤーとボールにゲームが終わったことを知らせる

ブロックは動かないので「待つ」命令を使おう ブロックの数が0になったらプレイヤーとボールにイベントメッセージ「エンド」を送ろう

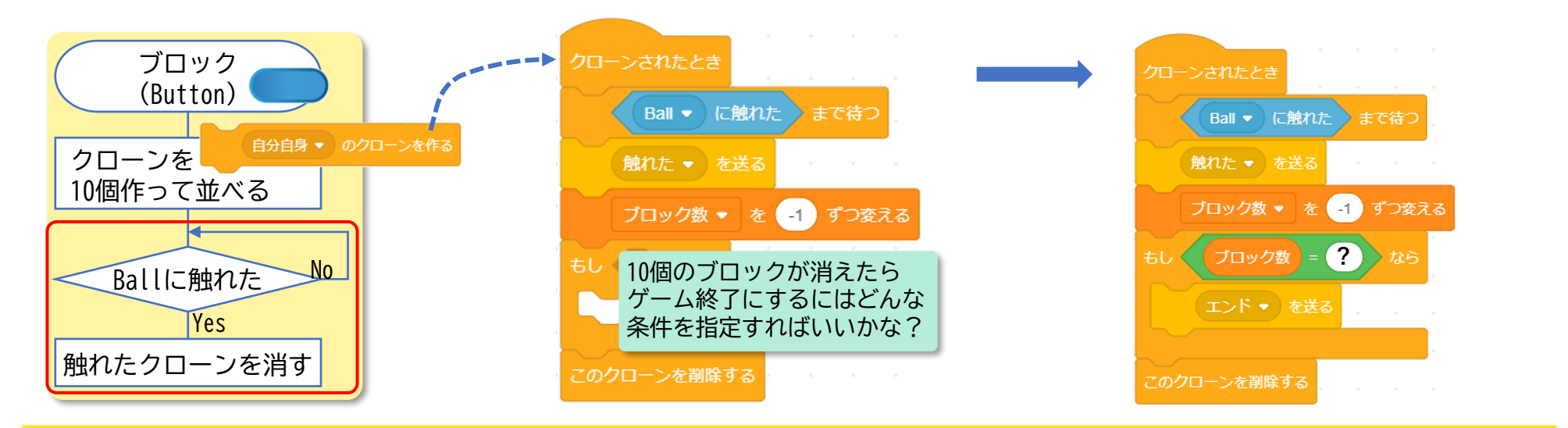

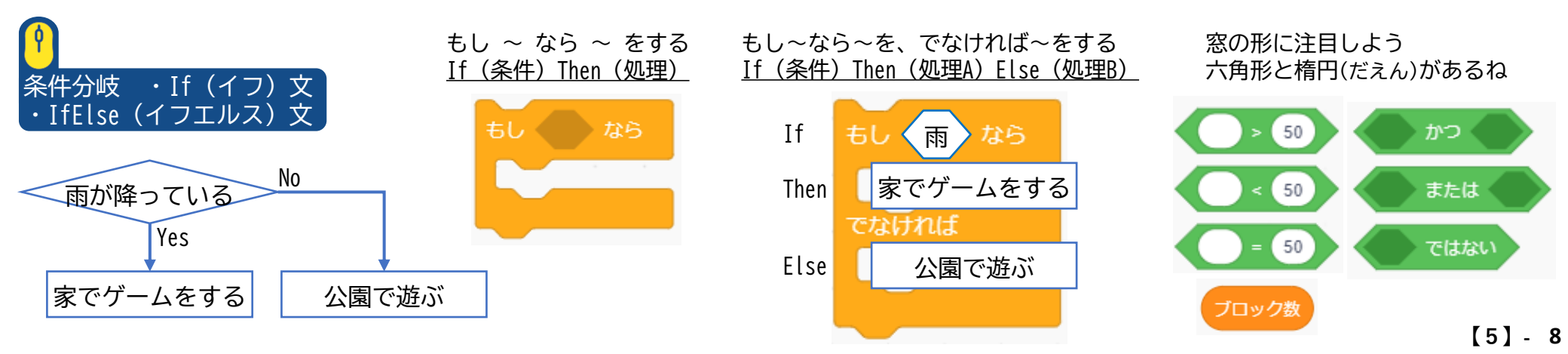

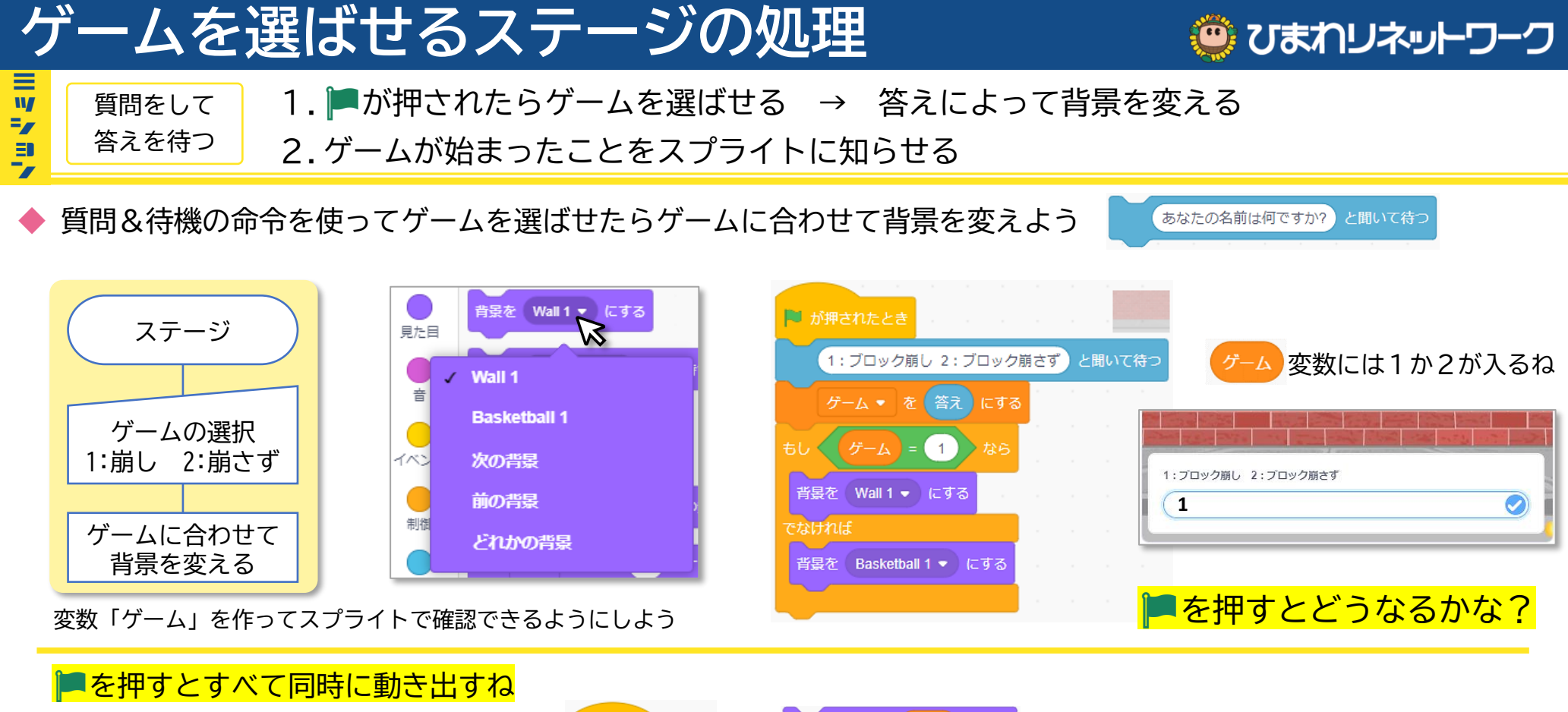

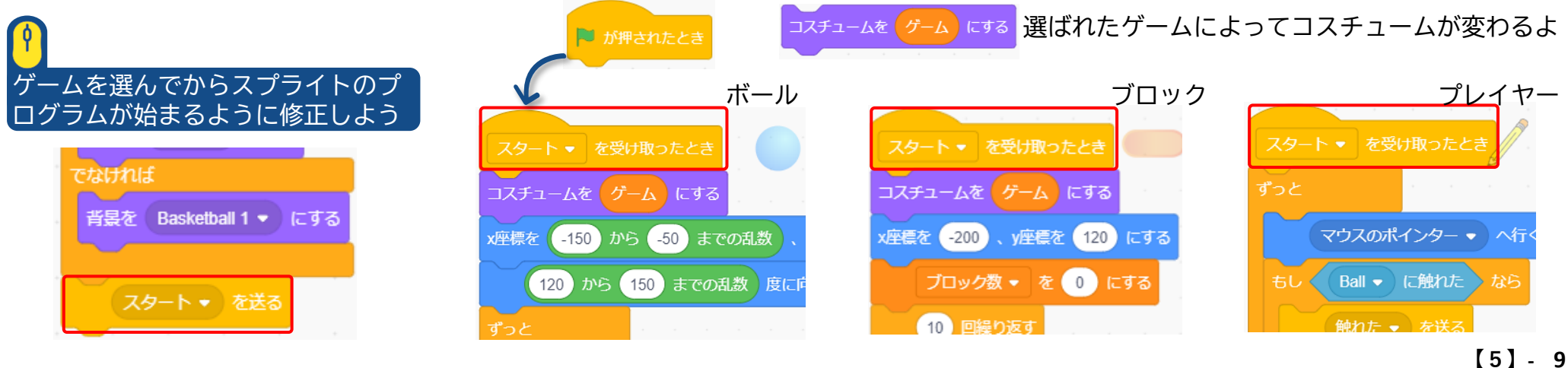

## ボールの動き ②

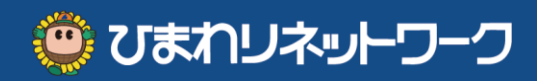

ブロック崩さずの
 1. ランダムな位置、ランダムな角度、ランダムな間隔でボールを発生させる
 ボールの動きを作る
 2. プレイヤーがキャッチしたらボールを消す

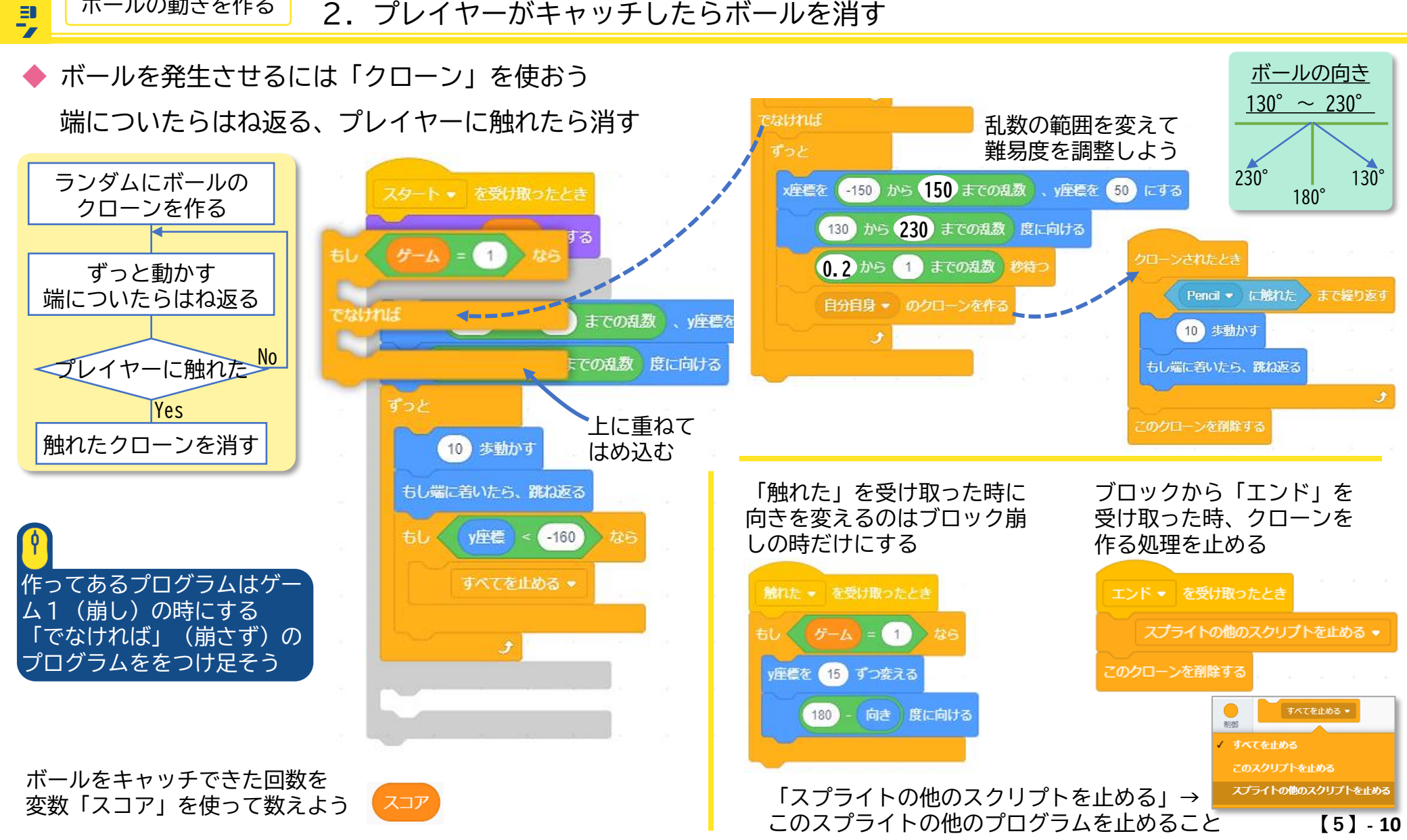

プレイヤーの動き ②

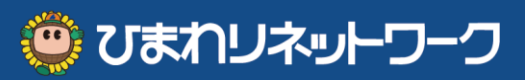

- 終了を 1. すべてのブロックが消えたらスプライトの動きを止める 表示する 2. 「崩し」ならタイムを、「崩さず」ならキャッチしたボールの個数を表示する
- ◆ 「エンド」のメッセージイベントを受け取ったら処理を止めて結果を表示しよう 👥 💽 CAUESED 2852 「崩し」… クリアまでの時間を表示 🔗<<── 「崩さず」… 全滅までのボールキャッチ個数を表示 🔼

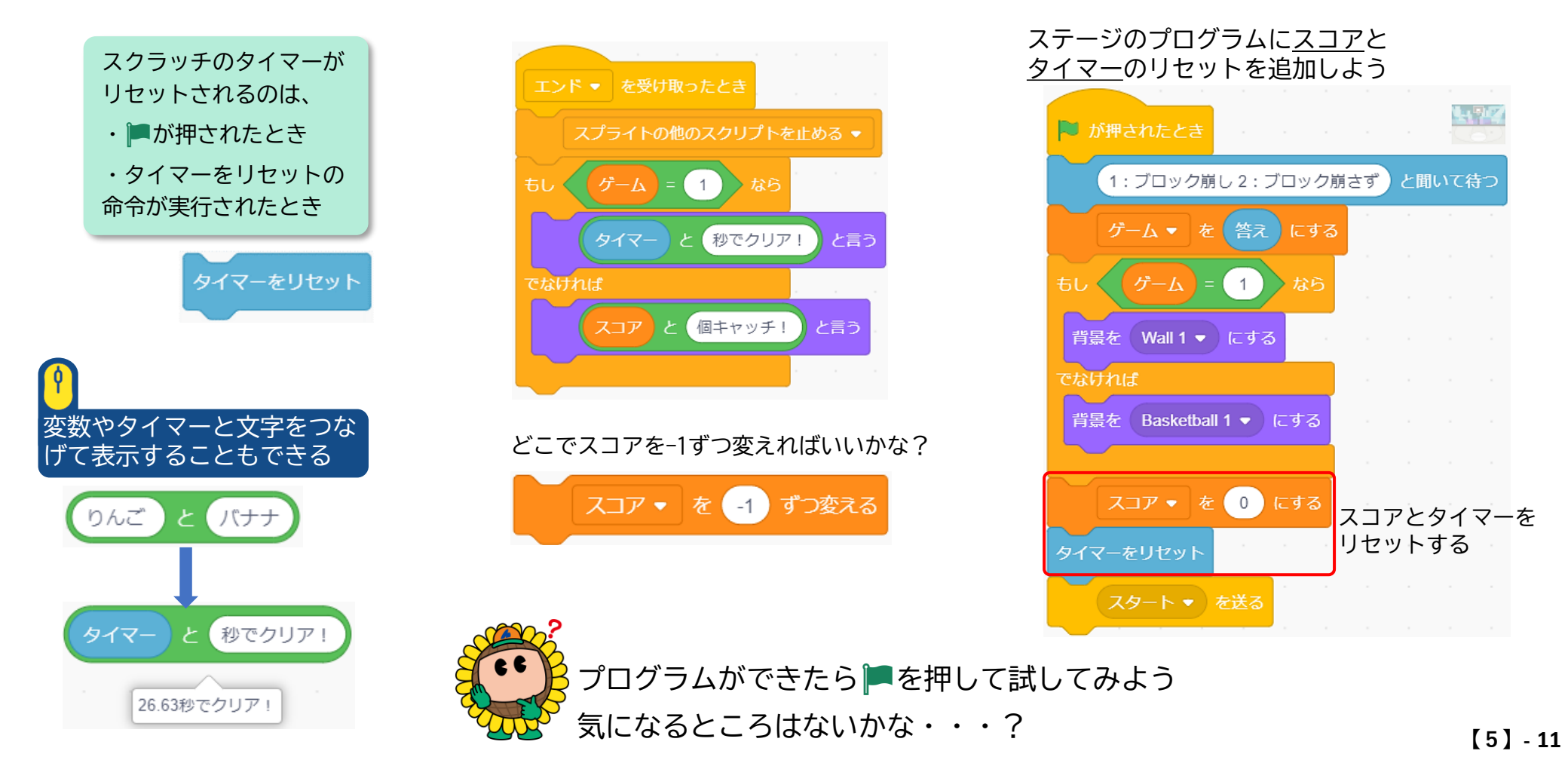

## ブロック崩し&崩さず 全体のプログラム

3

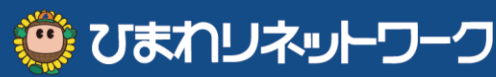

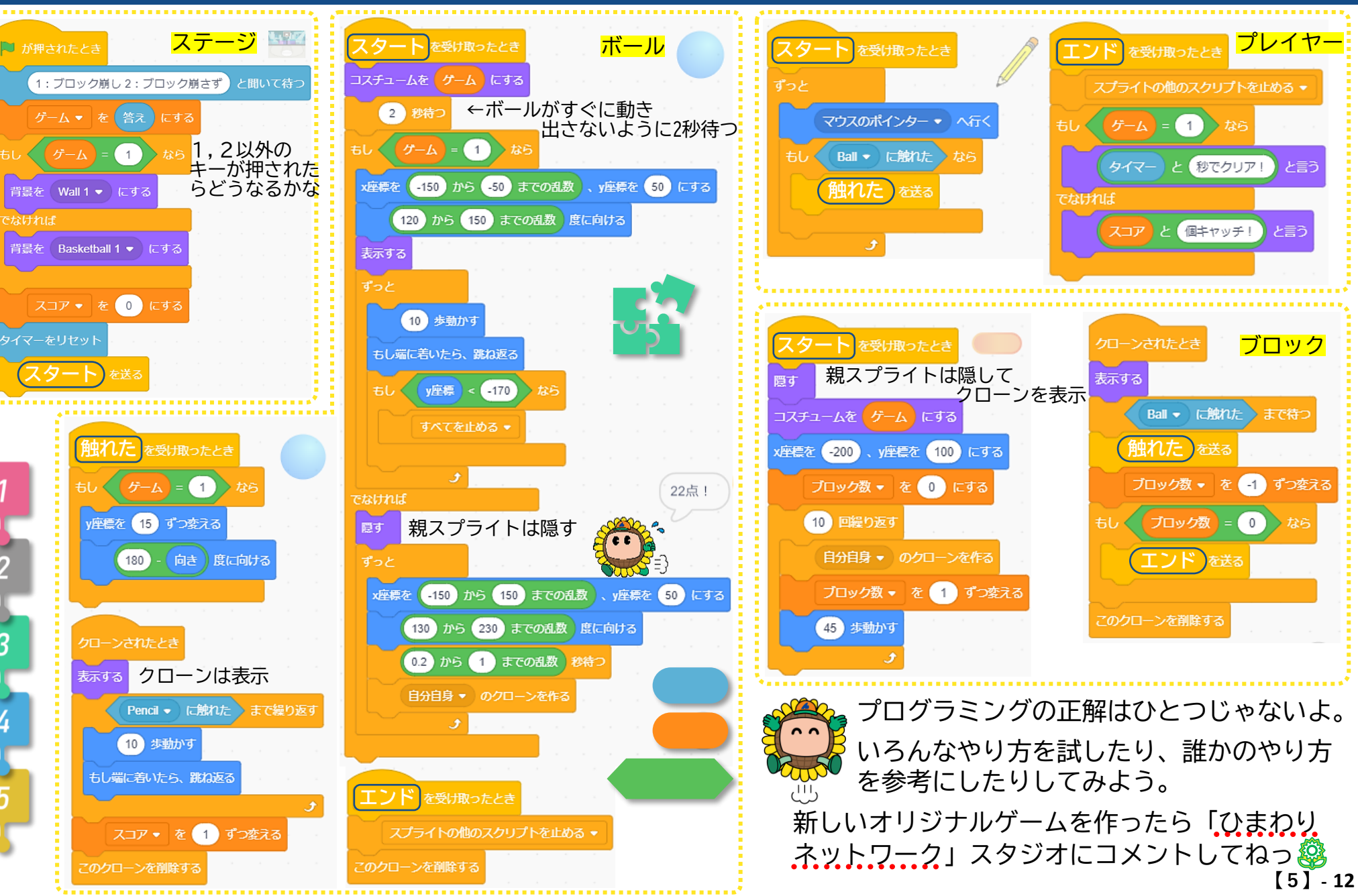